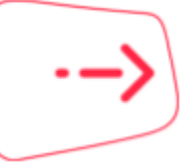

# Extraire ses données sur le marché du travail

Pôle emploi met à disposition un requêteur de données personnalisable portant sur les statistiques du marché du travail.

### On y trouve ...

Les données les plus récentes sur les demandeurs d'emploi inscrits à Pôle emploi :

- Selon des critères socio-démographiques (sexe, âge, qualification, habitat)
- Possibilité de requêter en croisant de nombreux critères
- Déclinables jusqu'à la commune
- Mois par mois, avec un historique remontant à 1996
- Des exports personnalisables (tableaux, cartes, courbes, graphiques)

### **1- Choix des filtres**

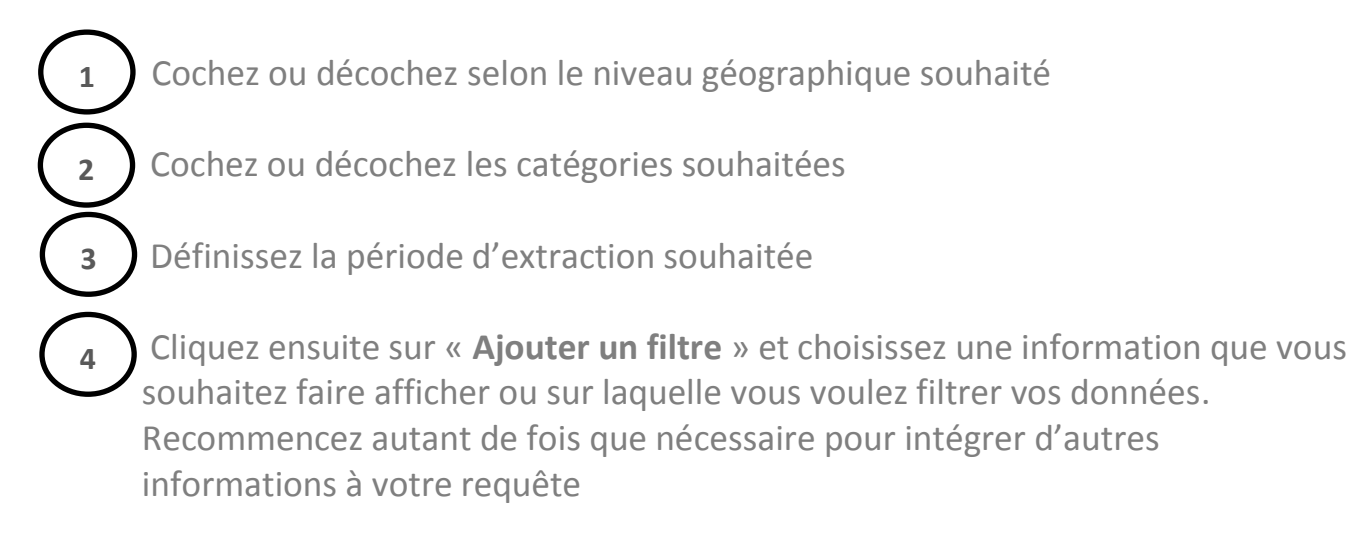

|             |                                                      | 2                                  | 3                                  |                             |
|-------------|------------------------------------------------------|------------------------------------|------------------------------------|-----------------------------|
| Filtres     | Niveau géographique :<br>France Métropolitaine Z DOM | Catégorie :<br>A Ø B Ø C Ø D Ø E Ø | Pério<br><b>Tous les mols O De</b> | de :<br>Frnier mois 🌒 Autre |
| Autres Filt | res                                                  |                                    | 4                                  | Ajouter un filtre           |
| 4<br>Choisi | issez un filtre                                      |                                    |                                    | ×                           |
| <u>Sexe</u> | Âge <u>Niveau de formation</u>                       | Qualification Ancient              | neté d'inscription                 | égion                       |
| Départ      | tement Commune de plus de 50                         | 000 hab. Famille de mét            | tiers <u>Métier</u>                |                             |

### • Premier exemple :

→Je souhaite obtenir le nombre de demandeurs d'emploi par catégorie en France métropolitaine pour le dernier mois disponible :

- 1- Je coche France métropolitaine pour le niveau géographique
- 2- Je coche les catégories **A B C D E**
- 3- Je sélectionne **Dernier mois** pour la période

# J'obtiens :

|                                        |                                           | )                                 | 2                         | )                   | 1               | 3                                     |                                                       |
|----------------------------------------|-------------------------------------------|-----------------------------------|---------------------------|---------------------|-----------------|---------------------------------------|-------------------------------------------------------|
| itres<br>Franc                         | Niveau géograp<br><b>ce Métropolitain</b> | hique :<br>e 🗹 DOM 📰              | Catég<br>A 🗹 B 🗹 C I      | orie :<br>7 D V E V | 🔵 Tous les m    | Période :<br>ols O Dernier moi        | s 🔵 Autre                                             |
| utres Filtres                          |                                           |                                   |                           |                     |                 | 😫 Ajo                                 | uter un filt                                          |
| ne Catégorie                           | v                                         | Colonne                           | Aucun / Total)            | v At                | fficher Tout    | ✓ Trans                               | posé 🗌                                                |
|                                        |                                           | $\frown$                          |                           |                     |                 | Eurostas las d                        | oppóoc                                                |
| nandeurs                               | ďemploi in                                | scrits en f                       | fin de mois               | à Pôle er           | mploi par Cat   | égorie - Fran                         | ce                                                    |
| nandeurs<br>tropolitair                | d'emploi ins<br>ne - Février 2            | scrits en f<br>2018 - Dor         | fin de mois a nnées brute | à Pôle er<br>s      | mploi par Cat   | égorie - Fran                         | ce                                                    |
| nandeurs<br>tropolitair                | d'emploi in:<br>ne - Février 2<br>Catég   | scrits en f<br>2018 - Dor<br>orie | fin de mois années brute  | à Pôle er<br>s      | nploi par Cat   | égorie - Fran<br>ideurs d'emploi      | Ce<br>565 920                                         |
| nandeurs<br>tropolitair                | d'emploi in:<br>ne - Février 2<br>Catég   | scrits en f<br>2018 - Dor<br>orie | fin de mois a nnées brute | à Pôle er<br>s      | mploi par Cat   | égorie - Fran<br>deurs d'emploi       | Ce<br>565 920<br>772 290                              |
| nandeurs<br>tropolitair<br>A<br>B<br>C | d'emploi in:<br>ne - Février 2<br>Catég   | scrits en f<br>2018 - Dor<br>orie | fin de mois années brute  | à Pôle er<br>s      | nploi par Cat   | égorie - Fran<br>ideurs d'emploi<br>3 | Ce<br>565 920<br>772 290<br>342 190                   |
| A<br>B<br>C<br>D                       | d'emploi in:<br>ne - Février 2<br>Catég   | scrits en f<br>2018 - Dor<br>orie | fin de mois a nnées brute | À Pôle er           | nploi par Cat   | égorie - Fran<br>ideurs d'emploi<br>3 | <b>Ce</b><br>565 920<br>772 290<br>342 190<br>311 110 |
| A<br>B<br>C<br>D<br>E                  | d'emploi in:<br>ne - Février 2<br>Catég   | scrits en f<br>2018 - Dor<br>orie | fin de mois années brute  | à Pôle er<br>s      | Iombre de deman | égorie - Fran<br>ideurs d'emploi<br>3 | 565 920<br>772 290<br>342 190<br>311 110<br>374 120   |

#### • Deuxième exemple :

→ Je souhaite obtenir le nombre de demandeurs d'emploi en catégorie A ayant un niveau de formation supérieur ou égal au Bac à Paris pour le dernier mois disponible :

- 1- Je coche la catégorie A puis je clique sur OK
- 2- Je sélectionne Dernier mois pour la période
- 3- Je clique sur « Ajouter un filtre »
- 4- Je choisis le premier filtre Département → je sélectionne dans la liste « Paris » puis je valide
- 5- Je clique à nouveau sur « Ajouter un filtre »
- 6- Je choisis le second filtre Niveau de formation → je coche dans la liste « Niveau Bac, Niveau Bac+2 et Niveau supérieur à Bac+2 » et je valide

| Filtres       | Niveau géographique :<br>France Métropolitaine ☑ DOM ■ | 1<br>Catégorie :    | E Tous les mo           | Période :<br>Is O Dernier mois O Autre |
|---------------|--------------------------------------------------------|---------------------|-------------------------|----------------------------------------|
| Autres Filt   | res                                                    |                     | 3                       | Ajouter un filtre                      |
| Choisi        | ssez un filtre 4                                       |                     |                         | ×                                      |
| Sexe          | Âge <u>Niveau de formation</u>                         | Qualification       | cienneté d'inscription  | Région                                 |
| <u>Départ</u> | ement Commune de plus de 50                            | 000 hab. Famille de | e métiers <u>Métier</u> |                                        |

Sélectionnez une ou plusieurs (avec la touche Ctrl) valeurs dans la liste ou saisissez un mot la composant

| 1160 6()               |  |   |
|------------------------|--|---|
| //30 00                |  |   |
| )rne 61                |  | _ |
| aris 75                |  |   |
| 'as-de-Calais 62       |  |   |
| vuy-de-Dôme 63         |  |   |
| yrénées-Atlantiques 64 |  |   |
| yrénées-Orientales 66  |  |   |
| ≀hône 69               |  | - |

| Filtres       | Fran | Niveau géographique :<br>ce Métropolitaine 🗹 DOM 📕 |   | Catégorie :<br>A 🛛 B 🖬 C 🖬 D 🗰 E 🗖 | Période :<br>• Tous les mols • Dernier mois • Autre |
|---------------|------|----------------------------------------------------|---|------------------------------------|-----------------------------------------------------|
| Autres Filtre | es   | Département : Paris 75                             | × |                                    | 5 Ajouter un filtre                                 |

| Choisissez un filtre 6                                                                                                    |
|----------------------------------------------------------------------------------------------------|
| Sexe Âge Niveau de formation Qualification Ancienneté d'inscription Région   Département Commune de plus de 5000 hab. Famille de métiers Métier   Sélectionnez une ou plusieurs valeurs dans la liste |
| Non renseigné                                                                                                    |
| ☑ Niveau supérieur à Bac+2                                                                                                    |
| ☑ Niveau Bac+2                                                                                                    |
| ☑ Niveau Bac                                                                                                    |
| 🔲 Niveau BEP, CAP                                                                                                    |
| Niveau CEP, BEPC                                                                                                    |
| Niveau inférieur au CEP, BEPC                                                                                                    |
| Effacer tous les filtres                                                                                                    |

# J'obtiens :

| Filtres      | Fran         | Niveau<br>ce Métr | ı géograp<br><b>opolitai</b> n | ohique :<br>Ie 🗹 DOM 🗖 |            | Catégor<br>B <b>BC</b> | ie :<br>D <b>E E</b> | • Tous l    | Périod<br>es mols o Der | e :<br>nier mols 🌒 Autre |
|--------------|--------------|-------------------|--------------------------------|------------------------|------------|------------------------|----------------------|-------------|-------------------------|--------------------------|
| Autres Filtr | res<br>ement | Nivea             | au de fo<br>s 75 <sup>×</sup>  | ormation :             | Niveau     | supérieur              | à Bac+:              | 2 et Niveau | Bac+2 et Ni             | veau Bac ×               |
| Ligne Mo     | is           |                   | v                              | Colonne                | (Aucun / T | īotal)                 | v Ti                 | ransposé 🗌  |                         |                          |
| Ð            | ) (          | r)                | ۲                              | (ii)                   | Ð          | E                      | Ø                    |             | ⊥ Exporte               | er les données           |

Demandeurs d'emploi inscrits en fin de mois à Pôle emploi, Niveau de formation : Niveau supérieur à Bac+2 et Niveau Bac+2 et Niveau Bac, Catégorie : A - Département : Paris 75 -Février 2018 - Données brutes

| ^            | Mois | ~ | ^ | Nombre de demandeurs d'emploi | ~      |
|--------------|------|---|---|-------------------------------|--------|
| Février 2018 |      |   |   |                               | 92 600 |

### 2- Présentation des résultats

Une fois l'ensemble de vos sélections effectuées, il vous reste à modifier la présentation du tableau de résultats en modifiant les informations « Ligne », « Colonne » et « Afficher »

#### • Troisième exemple :

→ Je souhaite obtenir le nombre de demandeurs d'emploi en catégorie A ayant un niveau de formation supérieur ou égal au Bac à Paris pour le dernier mois disponible par niveau de formation :

Je reprends les étapes du deuxième exemple

7- Je sélectionne « Niveau de formation » dans le choix déroulant « Ligne »

#### J'obtiens ainsi le détail par niveau de formation :

|                       | Fran                                                                                                    | Niveau géograp<br>ce Métropolitair                                                         | ohique :<br>ne 🗹 DOM 📕                           | Catég<br>A 🗹 B 🔤 C                       | orie :<br>D E E                   | Tous I                                        | Périodo<br>es mols O Der                    | e :<br>nier mois 🌒 Au                                        |
|-----------------------|----------------------------------------------------------------------------------------------------|--------------------------------------------------------------------------------------------|--------------------------------------------------|------------------------------------------|-----------------------------------|-----------------------------------------------|---------------------------------------------|--------------------------------------------------------------|
| Autres                | Filtres                                                                                                    | Niveau de fo                                                                               | ormation : Ni                                    | veau supérie                             | ur à Bac+2                        | et Niveau                                     | Bac+2 et Niv                                | veau Bac <sup>×</sup>                                        |
| Dépa                  | artement                                                                                                    | : Paris 75 <sup>×</sup>                                                                    |                                                  |                                          |                                   |                                               |                                             |                                                              |
|                       |                                                                                                    |                                                                                            |                                                  |                                          |                                   |                                               |                                             | 🏟 Ajouter un                                                 |
| Ligne                 | Niveau de f                                                                                                    | formation v                                                                                | Colonne (A                                       | Aucun / Total)                           | v At                              | ficher Tout                                   | v                                           | Transposé 🗌                                                  |
|                       | Äge/Catégo<br>Ancienneté<br>Catégorie<br>Commune o                                                                                                    | orie<br>d'inscription<br>de plus de 5000 ha                                                | ıb.                                              | E                                        | M                                 | C                                             | ⊥ Exporte                                   | er les donnée                                                |
|                       | Départemen                                                                                                    | -+                                                                                         |                                                  |                                          |                                   |                                               |                                             |                                                              |
| Dema                  | Départemer<br>Famille de r<br>Métier                                                                                                    | nt<br>nétiers                                                                              | crits en f                                       | in de mois                               | à Pôle er                         | nploi, Niv                                    | eau de forr                                 | mation : Ni                                                  |
| Dema<br>supéi<br>Dépa | Départemen<br>Famille de r<br>Métier<br>Mois<br>Niveau de f<br>Niveau géo<br>Qualification                                                                                         | nt<br>nétiers<br><mark>ormation</mark><br>graphique<br>n                                   | crits en fi<br>au Bac+2<br>Février 20            | in de mois<br>2 et Niveau<br>)18 - Donné | à Pôle er<br>Bac, Cat<br>es brute | nploi, Nivé<br>égorie : A<br>s                | eau de forr<br>par Nivea                    | mation : Ni<br>u de forma                                    |
| Dema<br>supéi<br>Dépa | Départemen<br>Famille de r<br>Métier<br>Mois<br>Niveau de f<br>Niveau de f<br>Niveau géo<br>Qualification<br>Région<br>Sexe<br>Sexe/Âge<br>Sexe/Âge<br>Sexe/Catég<br>Tranche d'â   | nt<br>métiers<br>ormation<br>graphique<br>n<br>iorie<br>ige                                | crits en fi<br>au Bac+2<br>évrier 20<br>rmation  | in de mois<br>2 et Niveau<br>)18 - Donné | à Pôle er<br>Bac, Cat<br>es brute | nploi, Niv<br>égorie : A<br>s<br>lombre de de | eau de forr<br>par Nivea                    | mation : Ni<br>u de forma<br>emploi                          |
| Dema<br>supéi<br>Dépa | Départemen<br>Famille de r<br>Métier<br>Mois<br>Niveau de fo<br>Niveau géo<br>Qualification<br>Région<br>Sexe<br>Sexe/Âge<br>Sexe/Catég<br>Tranche d'â<br>Niveau sup               | nt<br>métiers<br>ormation<br>graphique<br>n<br>iorie<br>ige<br>périeur à Bac+2             | crits en fi<br>au Bac+2<br>évrier 20<br>rmation  | in de mois<br>2 et Niveau<br>)18 - Donné | à Pôle er<br>Bac, Cat<br>es brute | nploi, Niv<br>égorie : A<br>s<br>lombre de de | eau de forr<br>par Nivea<br>emandeurs d'e   | mation : Ni<br>u de forma<br>emploi                          |
| Dema<br>supéi<br>Dépa | Départemen<br>Famille de r<br>Métier<br>Mois<br>Niveau de fi<br>Niveau géo<br>Qualificatior<br>Région<br>Sexe<br>Sexe/Âge<br>Sexe/Catég<br>Tranche d'â<br>Niveau sup<br>Niveau Bao | nt<br>métiers<br>ormation<br>graphique<br>n<br>lorie<br>ge<br>oérieur à Bac+2<br>c+2       | crits en fi<br>au Bac+2<br>évrier 20<br>rmation  | in de mois<br>2 et Niveau<br>)18 - Donné | à Pôle er<br>Bac, Cat<br>es brute | nploi, Niv<br>égorie : A<br>s<br>lombre de de | eau de forr<br>, par Nivea<br>emandeurs d'e | mation : Ni<br>u de forma<br>emploi<br>53 11<br>16 21        |
| Dema<br>supéi<br>Dépa | Départemen<br>Famille de r<br>Métier<br>Mois<br>Niveau de f<br>Niveau géo<br>Qualification<br>Région<br>Sexe<br>Sexe/Âge<br>Sexe/Catég<br>Tranche d'â<br>Niveau Sup<br>Niveau Bat  | nt<br>métiers<br>ormation<br>graphique<br>n<br>lorie<br>ige<br>périeur à Bac+2<br>c+2<br>c | crits en fi<br>au Bac+2<br>Février 20<br>rmation | in de mois<br>2 et Niveau<br>118 - Donné | à Pôle er<br>Bac, Cat<br>es brute | nploi, Niv<br>égorie : A<br>S                 | eau de forr<br>par Nivea                    | mation : Nin<br>u de forma<br>emploi 53 11<br>16 21<br>23 28 |

### 3- Mise en forme des résultats

Vous pouvez choisir une autre mise en forme que le tableau tel qu'un graphique ou une carte.

- Je reprends les étapes du troisième exemple
- 8- Je choisis la mise en forme souhaitée (anneau)
- 9- Vous pouvez exporter ces données vers Excel ou en PNG (image)

### J'obtiens :

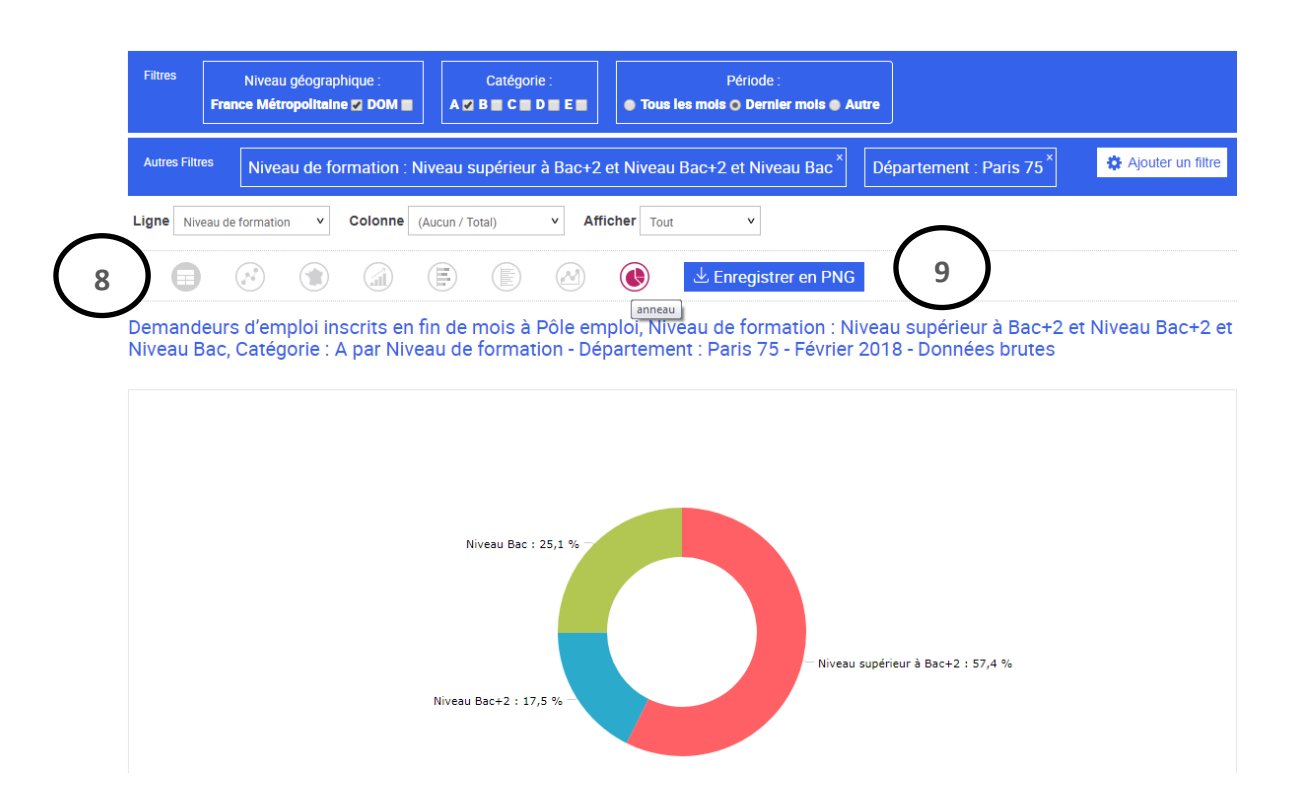

10- Vous pouvez copier le lien de la page internet de la requête pour y revenir plus tard en cliquant sur « </>Intégrer »